## How to register for DAYTRIPS or SOCIAL EVENTS

Start by choosing the event you want to attend. Events are available online at: <u>https://www.uwp.edu/connect/friends/daytrips.cfm</u>.

1. To register yourself, on the Member fee line click the "+" sign so the box shows "1" and do the same IF you have a guest.

|                                                                                                    |                                                                                                    | ਮ                                                                                                    |          |
|----------------------------------------------------------------------------------------------------|----------------------------------------------------------------------------------------------------|----------------------------------------------------------------------------------------------------|----------|
|                                                                                                    |                                                                                                    |                                                                                                    |          |
| 6/26/24 Mitchell Domes and Grohman                                                                                                    | n Museum Daytrip                                                                                                    |                                                                                                    |          |
| Wed, June 26, 2024, from 8 am to 5 pm<br>Coach Bus Trip to Milwaukee, WI<br>Lunch at Miss Katie's Diner                                                                                                    |                                                                                                    | inter of procession and the second second seco                                                                                                    |          |
| Paula, the Domes' naturalist, shares her knowledge in a tour of the the Tropical Domes, where the focus is on plants and trees with uni fresh blooms as well as original plant residents dating to the mid 15 part of a collection that comprises more than 1,900 paintings, sculp 1580 to the present. Current Exhibit: Crossing the DMZ: a contempor <b>Show less</b> | Flowers of the USA, the Arid and<br>iquely interesting features, vivid,<br>560's. At the museum we will see<br>obtures and works on paper from<br>orary look at working women. | HARD AND AND AND AND AND AND AND AND AND AN                                                                                                    |          |
|                                                                                                    | yton Blvd, Milwaukee, WI 53215                                                                                                    | Market per sector density (have a density of the sector density of the density of the density of |          |
| Location: Mitchell Park Domes Horticulture Conservatory, 524 S La                                                                                                    |                                                                                                    |                                                                                                    |          |
| Location: Mitchell Park Domes Horticulture Conservatory, 524 S La<br>Date and time: Wed, Jun 26, 2024 8:00 AM - 5:00 PM                                                                                                    |                                                                                                    |                                                                                                    |          |
| Location: Mitchell Park Domes Horticulture Conservatory, 524 S La Date and time: Wed, Jun 26, 2024 8:00 AM - 5:00 PM TICKETS                                                                                                    |                                                                                                    | Order summary                                                                                                    | *        |
| Location: Mitchell Park Domes Horticulture Conservatory, 524 S La<br>Date and time: Wed, Jun 26, 2024 8:00 AM - 5:00 PM<br>TICKETS<br>Member fee 17 left                                                                                                    |                                                                                                    | Order summary                                                                                                    | *        |
| Location: Mitchell Park Domes Horticulture Conservatory, 524 S La<br>Date and time: Wed, Jun 26, 2024 8:00 AM - 5:00 PM<br>TICKETS<br>Member fee 17 left<br>Price: \$97.00                                                                                                    | - 1 +                                                                                                    | Order summary                                                                                                    | \$204.00 |

## 2. Enter your contact information. Make sure you make any food choices as needed.

| ♥                                                 |                                             |                                                                                                    | - 0              | × |
|---------------------------------------------------|---------------------------------------------|----------------------------------------------------------------------------------------------------|------------------|---|
| ← → C 😁 lp.constantcontactpages.com/ev/reg/bu     | irycu7                                      | *                                                                                                    | <u>ଅ</u> ା କ 🌏   | : |
| $\leftarrow$                                      |                                             |                                                                                                    | Time left: 24:32 | 9 |
| Contact information                               |                                             |                                                                                                    |                  |   |
| First name (Required)                             | Last name (Required)                        | Manage # Manage Annual Annual Annual Annual Annual Annual Annual Annual Annual Annual Annual Annual Annual Annu                                                                                                    |                  |   |
| Vanessa                                           | Moravec                                     | Experience of the control of the control of the con |                  |   |
| Email address (Required)                          |                                             |                                                                                                    |                  |   |
| lifelonglearning@uwp.edu                          |                                             | Table 46 doors the data of a forty data and a grant of the second second |                  |   |
| This will be used for your receipt.               |                                             | The definition of the definition of the definiti |                  |   |
| Member fee                                        |                                             | Receive the Second Rest development of the Second Second S |                  |   |
| Member fee 1                                      |                                             | Order summary                                                                                                    |                  |   |
| Entrée Information                                |                                             | Subtotal                                                                                                    | \$97.00          |   |
| Please choose an entrée. Dessert and Beverage are | included. (Required)                        |                                                                                                    |                  |   |
| Hot Meatloaf Sandwich: The Diner favorite         |                                             | Continue                                                                                                    |                  |   |
| Pitch's BBQ Rib Sandwich: Most popular sand       | wich. Rib meat sliced off the bone simmered |                                                                                                    |                  |   |

## How to register for DAYTRIPS or SOCIAL EVENTS

 If you added a GUEST in step 1: Scroll down and enter Guest Information as needed. (Make sure you make any food choices.) Keep scrolling until all information is entered and then click continue.

| Centrée Information Please chose an entrée. Dessert and Beverage are included. (Required) Ot Meatloaf Sandwich: The Diner favorite                                                                                                    | ★ DII            |
|----------------------------------------------------------------------------------------------------|------------------|
| Guest fee Guest fee Guest fee Copy data from Select Entrée Information Please choose an entrée. Dessert and Beverage are included. (Required) Hot Meatloaf Sandwich: The Diner favorite                                                                                                    | Time left: 24:47 |
| Guest fee Guest fee Guest fee Copy data from Select Entrée Information Please choose an entrée. Dessert and Beverage are included. (Required) Hot Meatloaf Sandwich: The Diner favorite                                                                                                    |                  |
| Guest fee 1 Copy data from Select Christian Component of the Component of the Component of  |                  |
| Copy data from Select Select S |                  |
| Select     Select       Entrée Information     Entrée Information       Please choose an entrée. Dessert and Beverage are included. (Required)     Image: Compare and Compare and Comp                                                                                         |                  |
| Bentrée Information     Listerie de la constant de la constant de la c                           |                  |
| Please choose an entrée. Dessert and Beverage are included. (Required)                                                                                                    |                  |
| ( ) Hot Meatloaf Sandwich: The Diner favorite                                                                                                    |                  |
|                                                                                                    |                  |
| Pitch's BBQ Rib Sandwich: Most popular sandwich. Rib meat sliced off the bone simmered Order summary                                                                                                    | ٨                |
| Sicilian Chicken Sandwich: Fresh chicken breast lightly breaded and finished with provolone and tom Subtotal                                                                                                    | \$204.00         |
| Vegetarian Salad: Crispy greens with shredded cheddar, hard cooked egg, tomato, and your                                                                                                    |                  |
| Continue                                                                                                    |                  |
| Please choose a side. Vegetarian salad comes with Italian bread- not a side. (Required)                                                                                                    |                  |

- 4. You DO NOT need a PayPal account to use this system.
  - To pay using a <u>credit or debit card</u> click the black box labeled <u>Debit or Credit</u> <u>card</u> and see instructions below. Allow a few seconds for the credit card information box to open. Note: The charge will still go through the PayPal system as that is the system Constant Contact uses to collect payments.
  - To pay using your <u>PayPal account</u> click the yellow box labeled <u>PayPal</u> and you will be directed to the PayPal site where you will need to sign into your PayPal account.

| ✓ Ø Ip.0                      | constantcontactpages.com/e × +                                        |                             |                                                                                                    |          | - i      | 5 | × |
|-------------------------------|-----------------------------------------------------------------------|-----------------------------|----------------------------------------------------------------------------------------------------|----------|----------|---|---|
| $\leftrightarrow \rightarrow$ | C : Ip.constantcontactpages.com/ev/reg/a94c41f0-                      | 9d3b-4455-aa6b-9800e8f4fb5f |                                                                                                    | * *      | ÐI       | S | : |
| ←                             |                                                                       |                             |                                                                                                    | Time lef | ft: 21:0 | 1 | Â |
| <b>6</b> ,<br>wa              | /26/24 Mitchell Domes and Groh<br>(ed, Jun 26, 2024 8:00 AM - 5:00 PM | mann Museum Daytrip         | Hard Participation and the second second secon                                                                                                    |          |          |   |   |
| v                             |                                                                       |                             | Ver her derenden Reiner<br>Beschler und der State State S |          |          |   |   |
| P                             | ay with                                                               |                             | Label Berder with the mean set of the first set of the set of the     |          |          |   |   |
|                               | PayPal                                                                |                             | Order summary                                                                                                    |          |          |   |   |
|                               | PayPal                                                                |                             |                                                                                                    |          | *<br>*   |   |   |
|                               | Debit or Credit Card                                                  |                             | Subtotal                                                                                                    | \$204    | .00      |   |   |
|                               | Powered by PayPal                                                     |                             | Total                                                                                                    | \$204.   | .00      |   |   |

## How to register for DAYTRIPS or SOCIAL EVENTS

Enter credit card information requested. Make sure ALL information matches what your credit card company has on file for you, such as zip code. It will NOT work with an incorrect zip code. *This option will also time out if you leave it sit idle too long*.
 If everything is entered correctly click Pay Now in the blue box at the bottom. Once everything has gone through you will receive an automatic confirmation email stating that you are registered.

|                       |                      |                                                                                                    | Time left: 23:                                                                                                    |
|-----------------------|----------------------|----------------------------------------------------------------------------------------------------|----------------------------------------------------------------------------------------------------|
| Debit                 | t or Credit Card     |                                                                                                    |                                                                                                    |
|                       | ×                    | Manage of Second Control of Second Control of Se | N<br>Na na katala ka dalam                                                                                                    |
| Card number           |                      |                                                                                                    | plore The Ander State State St                                                                                                    |
| Expires               | CSC                  | Findet & env of the second second sec | with places!                                                                                                    |
| Billing address       |                      | A feat device service and the second service and the second service  | ere frei frei frei der Bernarden Freisen<br>Henne Bernarden Freisen eine der Bernarden<br>Henne Bernarden eine der Bernarden<br>Konstellte<br>Ster der Bernarden eine der Bernarden<br>Ster der Bernarden<br>Freisen der Bernarden<br>Freisen der B |
| First name<br>Vanessa | Last name<br>Moravec | Fuere and an end of the second and an end of the second an end of the second and an end of the second and an end of the second and an end of the second and an end of the second and an end of the second and an end of the second and an end of the second and an end of the second an end of the second  | ni maku papat na Wi Panakaka.<br>Ing ukawa Panaka na Panaka na Pan<br>Panaka na Panaka na Panaka na Panaka na Panaka na Panaka na Panaka na Panaka na Panaka na Panaka na Panaka na Panaka na Panaka na Panaka na Panaka na Panaka na Panaka na Panaka na Panaka na Panaka na Panaka na Panaka na Panaka na Panaka na Panaka na Panaka na Panaka na Panaka                                                                                                    |
| ZIP code              |                      | Order summary                                                                                                    | *<br>•                                                                                                    |
| Mobile<br>+1          |                      | Subtotal                                                                                                    | \$204.00                                                                                                    |
|                       |                      |                                                                                                    | 4004.00                                                                                                    |